## 新規パスワード登録方法

インターネット予約サービスをご利用いただくには、新規パスワード登録画面にて パスワード及びメールアドレスの登録をしていただく必要があります。

① 新規パスワード登録画面からログインする

検索画面の左側にある「メインメニュー」から「新規パスワード登録」を

クリックしてください。

| 安曇野市図書館          | 文字サイズの変更         ログイン情報           OHAC         小         中         大         ログアウトしていま         ログイン         ー         イ |  |  |  |  |  |
|------------------|----------------------------------------------------------------------------------------------------|--|--|--|--|--|
| <u> クメインメニュー</u> | ▶ ○簡単検索                                                                                                    |  |  |  |  |  |
| 資料を探す            | メインメニュー                                                                                                    |  |  |  |  |  |
| ▶ 簡単検索           |                                                                                                    |  |  |  |  |  |
| ▶詳しく探す           | タイトルと内容説明に含まれるキーワードから検索できます。                                                                                            |  |  |  |  |  |
| 分類から探す           | 間にスペースを入れれば、いくつものキーワードで検索することができます。                                                                                     |  |  |  |  |  |
| 新着資料から探す         | 治安冬/4                                                                                                    |  |  |  |  |  |
| ▶ 新刊情報から探す       |                                                                                                    |  |  |  |  |  |
| ▶ 貸出ベストから探す      |                                                                                                    |  |  |  |  |  |
| 予約ベストから探す        | 著者<br>                                                                                                    |  |  |  |  |  |
| 雑誌を探す            | 所蔵館 すべて -                                                                                                    |  |  |  |  |  |
| ≥ 雑誌タイトルから探      | 所在館 すべて -                                                                                                    |  |  |  |  |  |
| <br>雑誌のジャンルから    | 資料区分 ■図書 ■雑誌 ■AV                                                                                                    |  |  |  |  |  |
| ▶探す              | 資料種別 ■一般図書 ■児童図書 ■雑誌 ■AV                                                                                                |  |  |  |  |  |
| 図書館案内            | <b>検索オス</b> 4 検索ダルト クリア                                                                                                 |  |  |  |  |  |
| ≥ 図書館カレンダー       | 「秋末する」 して根本来社でクリア                                                                                                    |  |  |  |  |  |
| ▶お知らせ一覧          |                                                                                                    |  |  |  |  |  |
| 利用照会             | HOME   TOP   こどもよう                                                                                                    |  |  |  |  |  |
| ▶ 新規バスワード登録      |                                                                                                    |  |  |  |  |  |
| ◎予約カート           |                                                                                                    |  |  |  |  |  |
| אן נעניאינ 💟     |                                                                                                    |  |  |  |  |  |
| サブメニュー           |                                                                                                    |  |  |  |  |  |

## 必要事項を入力して、「ログインする」をクリックしてください。

| <b>存</b> 晶野市図聿館      | マ OPAC マンクロン マンクロン マンクロ | 2   |
|----------------------|----------------------------------------------------------------------------------------------------|-----|
| * 등 되 기 전 티 파        |                                                                                                    |     |
| >メインメニュー             | の新規バスリード登録 《HOME《前の画面に                                                                                                    | 戻る  |
| 資料を探す                | メインメニュー » 新規パスワード登録                                                                                                    |     |
| ≥簡単検索                | / 1 \JUB 34 cc 557                                                                                                    |     |
| ≥詳しく探す               | (1)利用自の認証<br>利用者認証を行います。                                                                                                    |     |
| 分類から探す               | お客様情報を入力して下さい。                                                                                                    |     |
| ▶ 新着資料から探す           |                                                                                                    | -   |
| ▶ 新刊情報から探す           | 利用者番号 (半角数字 10桁)                                                                                                    |     |
| ▶貸出ベストから探す           | 氏名(全角カナ)                                                                                                    |     |
| ▶ 予約ベストから探す          | 生年月日(西暦・半角数字8桁)                                                                                                    |     |
| 雑誌を探す                | 例) 2009年3月1日→20090301                                                                                                    |     |
| ▶ 雑誌タイトルから探<br>す     | 電話番号 – – (半角数字)                                                                                                    |     |
| →<br>雑誌のジャンルから<br>探す | ログインする キャンセル                                                                                                    |     |
| 図書館案内                |                                                                                                    |     |
| ▶図書館カレンダー            | HOME   TOP   こどもよう                                                                                                    |     |
|                      |                                                                                                    |     |
| 利用照会                 |                                                                                                    |     |
| ▶ 新規パスワード登録          |                                                                                                    |     |
| ▶ 利用照会               |                                                                                                    |     |
| ▶ 予約カート              |                                                                                                    |     |
| ゴサブメニュー              |                                                                                                    |     |
|                      | ▲ インターネット   保護干一ド: 無功 🖧 🔹 免. 100'                                                                                                    | % - |

## ログインできない時は

○確認してください。・図書館に申請してある電話番号ですか。

・氏名の濁点などに間違いはありませんか。

・生年月日は、間違っていませんか。

それでもログインできない時は、中央図書館はお問い合わせください。

## ② パスワード及びメールアドレスを登録してください。

| 文学会野小凶書館       小中大日2770トレていき ロクイン         シメインメニュー       (************************************                                                                                                    |                                                                                                    | 文字サイズの変更   |                  | ログイン情報                             |
|----------------------------------------------------------------------------------------------------|----------------------------------------------------------------------------------------------------|------------|------------------|------------------------------------|
| シメインメニュー          ・新規パスワード登録           ・・・・・・・・・・・・・・・・・・・・・・・・・・・・・                                                                                                    | 安曇野巾凶書館                                                                                                |            | 小 中 <b>大</b>     | ログアウトしていま ロクイン<br>す <sup>の</sup>   |
| ・             ・                                                                                                    | - <u>-</u> ב <u>_</u> × </th <th>○新規パスワード登録</th> <th></th> <th><ul> <li>«HOME «前の画面に戻る</li> </ul></th> | ○新規パスワード登録 |                  | <ul> <li>«HOME «前の画面に戻る</li> </ul> |
| 2 前 単 検 楽         3 詳しく課す         クガから探す         3 新省資料から課す         3 新省資料から課す         3 前州情報から課す         3 方割小ストから課す         3 予約ハストから課す         3 神話のだけっしから課す         3 神話のだけっしから課す         3 神話のたけった         3 神話のたけった         3 神話のたけった         3 神話のたけった         3 神話のたけった         3 神話のたけった         3 神話のたけった         3 神話のたけった         3 神話のたけった         3 神話のたけった         9 神話のたけった         1 御話のたけった         1 御話のたけった         1 御話のたけった         1 御話のたけった         1 御話のたけった         1 御話のたけった         1 御話のたけった         1 御話のたけった         1 御話のたけった         1 御話のたけった         1 御話のたけった         1 御話を         1 御話のたけった         1 御話を         1 御話を         1 御話を         1 御話を         1 御話を         1 御話を         1 御話を         1 御話を         1 御話を         1 御話を         1 御話を         1 御話を         1 御話を                                                                                                    | 資料を探す                                                                                                  | メインメニュー    |                  |                                    |
| <ul> <li>第はく探す</li> <li>第がから探す</li> <li>第新着資料から探す</li> <li>第新門情報から探す</li> <li>資ガ出ベストから探す</li> <li>ブガンクード再入力 (確認のため再入力)</li> <li>第二ルアドレス1 (運給用)</li> <li>メールアドレス2 (半角英数字)</li> <li>(準約定)</li> <li>※</li> <li>※</li> <li>アジンペントから深す</li> <li>※</li> <li>※&lt;</li></ul> | ▶ 簡単検索                                                                                                 |            |                  |                                    |
| 分類から探す       登録パスワード       (半角英数字)         シ新計情報から深す       パスワード雨入力       (確認のため雨入力)         シ育設ハストから深す       メールアドレス1       (律館第一)         シ育約へストから深す       メールアドレス2       (半角英数字)         建築名写す       メールアドレス2       (半角英数字)         ジ湾はのジャンルから<br>深す       メールアドレス2       (半角英数字)         ジ酸素する       キャンセル         日田居会       第初パスワード登録         シ育約カート       新用席会                                                                                                    | ▶ 詳しく探す                                                                                                |            |                  |                                    |
| 新着資料から探す             バスワード再入力             パスワード再入力             (准認のため再入力)             (伴角英数字)             (連絡用)             (連絡用)             (連絡用)             (連絡用)             (準約のジャンルから探す             メールアドレス2             (半角英数字)             (半角英数字)             (準約のジャンルから             家す             (半角英数字)             (半角英数字)             (当給用)             (半角英数字)             (半角英数字)             (当給用)             (当給和)             (当給和)             (半角英数字)             (当給和)             (当給和)             (当給和)             (半角英数字)             (当給和)             (当給和)             (当             (当給和)             (当             (当                                                                                                    | 分類から探す                                                                                                 | 登録パスワード    | (半角英数字)          |                                    |
| 2 新刊情報から探す       メールアドレス1       (半角英数字)         2 貸出ペストから探す       (連絡用)         3 予約パストから探す       メールアドレス2       (半角英数字)         2 雑誌タイトルから探       登録する       キャンセル         3 雑誌のジャンルから<br>探す       第回書館カレンダー       )         3 図書館カレンダー       う新規パスワード登録       )         3 新規パスワード登録       う予約カート       )                                                                                                    | 新着資料から探す                                                                                               | パスワード再入力   | ·<br>(確認のため再入力)  | E                                  |
| 注資出ペストから探す       (#給用)         予約ペストから探す       ((#給用)         2 雑誌タイトルから探す       ((#給用)         2 雑誌タイトルから探す       ((#約歳47))         2 雑誌タイトルから探す       (日本の)         3 雑誌のジャンルから<br>探す       (日本の)         3 雑誌のジャンルから<br>探す       (日本の)         3 雑誌のジャンルから<br>探す       (日本の)         3 御書館案内       )         3 図書館カレンダー       )         3 御書的カレンダー       )         3 利用照会       )         3 利用照会       )         3 予約カート       )                                                                                                    | ▶新刊情報から探す                                                                                              | メールアドレス 1  | (半角英数字)          |                                    |
| シ 予約ベストから探す       メールアドレス2       (半角英数字)         2 雑誌のジャンルから探す       登録する       キャンセル         ジ 雑誌のジャンルから<br>深す       HOME TOP Cどもよう       HOME TOP Cどもよう         図書館方レンダー       シ お知らせ一覧       利用照会         ジ 利用照会       シ 予約カート                                                                                                    | ▶貸出ベストから探す                                                                                             |            | (連絡用)            |                                    |
| 雑誌をダイトルから探<br>す       登録する       キャンセル         雑誌のジャンルから<br>探す       HOME TOP Cどもよう         図書館方レンダー       HOME TOP Cどもよう         ② 図書館カレンダー       新規パスワード登録         ③ 利用照会       ア約カート                                                                                                    | 予約ベストから探す                                                                                              | メールアドレス2   | (半角英数字)          |                                    |
| 2 雑誌タイトルから採<br>す     登録する     キャンセル       2 雑誌のジャンルから<br>探す     HOME TOP こどもよう       2 図書館カレンダー       3 放気らせ一覧       利用照会       2 利用照会       2 予約カート                                                                                                    | 雑誌を探す                                                                                                  |            |                  |                                    |
| 雑誌のジャンルから<br>探す       HOME TOP ごどもよう         図書館条内       3 図書館カレンダー         3 図書館カレンダー       3 お知らせ一覧         利用照会       利用照会         3 予約カート       1                                                                                                    | ▶ 雑誌タイトルから探<br>す                                                                                       |            | 登録するキャンセル        |                                    |
| 深す       HOME   TOP   ごどもよう           図書館东内         図書館カレンダー         3 お知らせ一覧         利用照会         3 利用照会         う 予約カート                                                                                                    | <br>雑誌のジャンルから                                                                                          |            |                  |                                    |
| 図書館东内<br>シ 図書館カレンダー<br>シ お知らせ一覧<br>利用照会<br>シ 利用照会<br>シ 予約カート                                                                                                    | ▶ 探す                                                                                                   |            | HOME  TOP  こどもよう |                                    |
| <ul> <li>2 図書館カレンダー</li> <li>2 お知らせ一覧</li> <li>利用照会</li> <li>2 新規パスワード登録</li> <li>2 利用照会</li> <li>2 予約カート</li> </ul>                                                                                                    | 図書館案内                                                                                                  |            |                  |                                    |
| <ul> <li>&gt; お知らせ一覧</li> <li>利用照会</li> <li>&gt; 新規パスワード登録</li> <li>&gt; 利用照会</li> <li>&gt; 予約カート</li> </ul>                                                                                                    | ▶ 図書館カレンダー                                                                                             |            |                  |                                    |
| 利用照会<br>② 新規パスワード登録<br>② 利用照会<br>③ 予約カート                                                                                                    | ▶お知らせ一覧                                                                                                |            |                  |                                    |
| <ul> <li>2新規パスワード登録</li> <li>2利用照会</li> <li>2予約カート</li> </ul>                                                                                                    | 利用照会                                                                                                   |            |                  |                                    |
| <ul> <li>2利用照会</li> <li>2予約カート</li> </ul>                                                                                                    | ▶新規パスワード登録                                                                                             |            |                  |                                    |
| シ予約カート                                                                                                    | ▶利用照会                                                                                                  |            |                  |                                    |
|                                                                                                    | ▶予約カート                                                                                                 |            |                  |                                    |
|                                                                                                    | 1 サブメニュー                                                                                               |            |                  |                                    |

ご注意 ・誤ったメールアドレスを登録するとメールが届きません。

・予約を入力していただく画面で、連絡メールの選択ができるように なっています。アドレスを2つまでご登録いただくことで、ご都合 によりご連絡先を使い分ける事ができますが、同時にご連絡をする ことはできません。